# 智慧校园平台(校芜优) 学生使用手册

二、APP 端智慧校园平台

2.1 移动端融合门户

#### 2.1.1 校芜优 (移动 APP) 下载

手机端访问 ehall.uwh.edu.cn 进入,或者手机浏览器、微信扫描以下二维 码进入移动 APP 校芜优下载页。按提示下载安装。

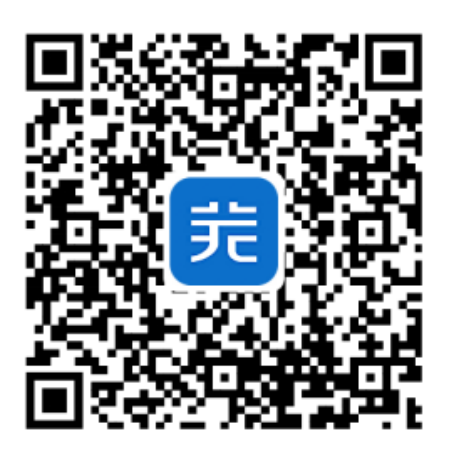

2.1.2 校芜优 (移动 APP) 登录

(1) 打开校芜优 app, 勾选【您已阅读并同意《服务条款》和《隐私协议》】

并用学工号进行登录, 若绑定了手机号也可用手机号登录

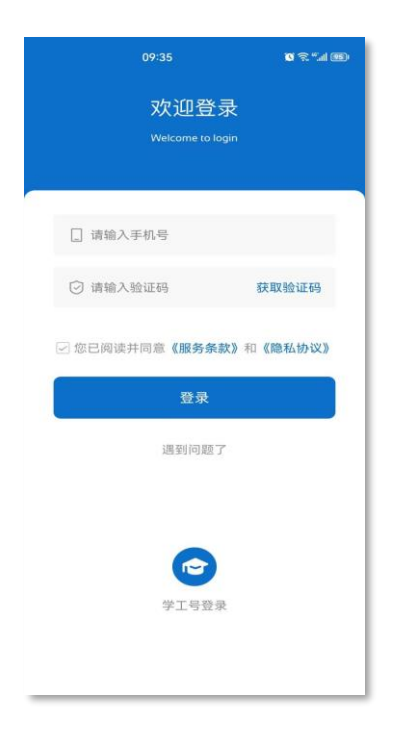

#### (2) 学工号登录:

# 登录账号:学工号,密码:身份证后8位(如遇字母请大写)

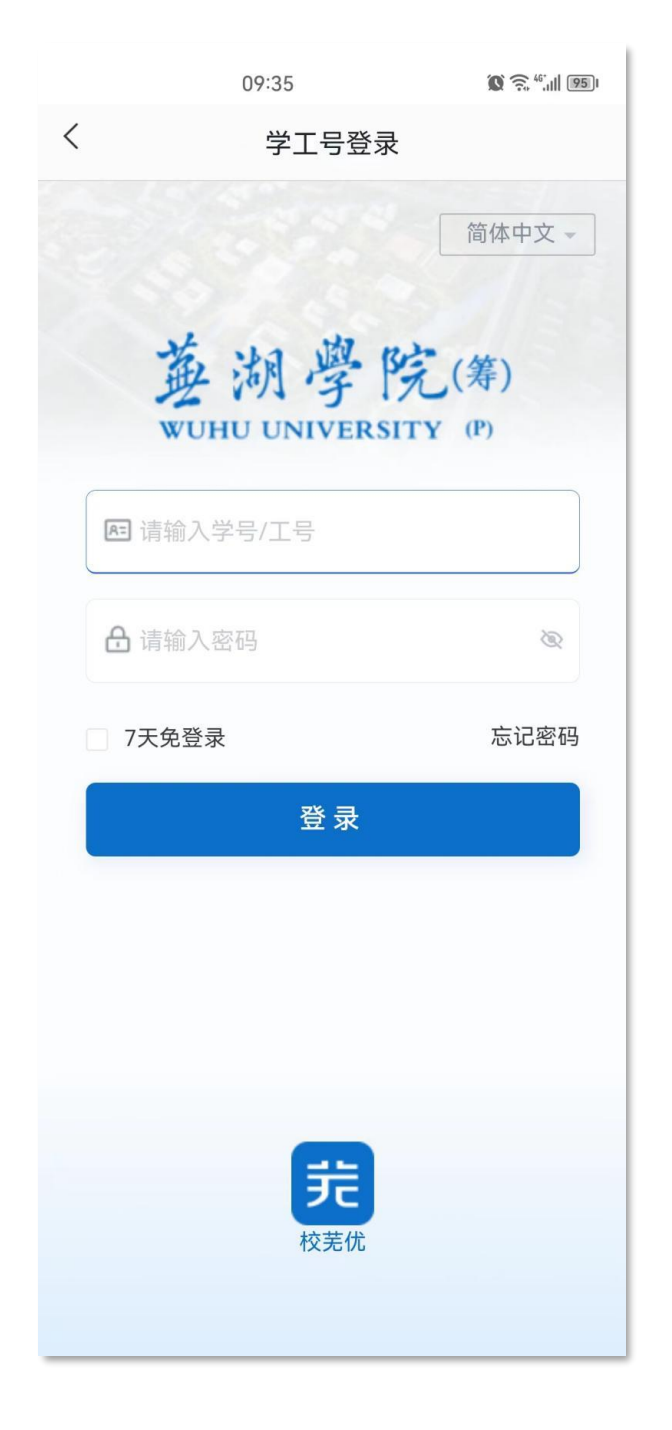

#### 2.2 一码通系统

点击上方一码通系统,可以查看一码通系统相关应用

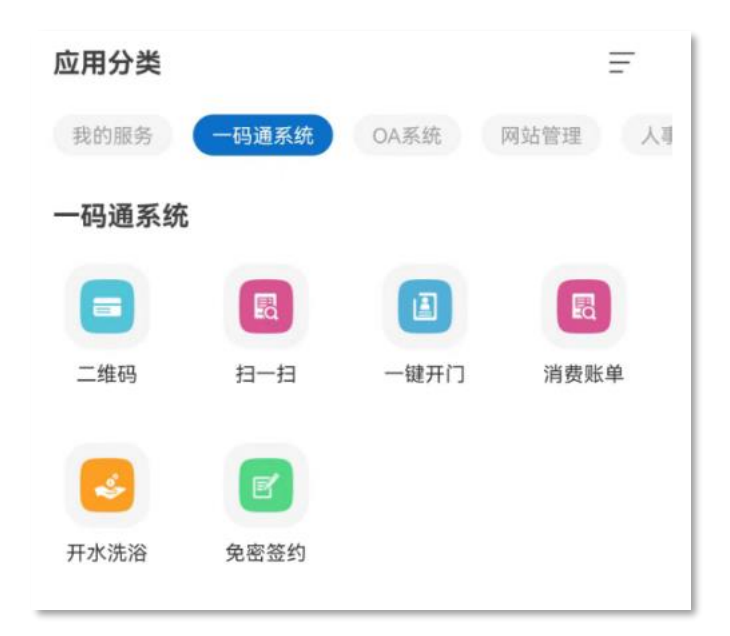

2.2.1 二维码

点击二维码进入应用。用于食堂消费,人脸门禁,图书借阅身份识别。

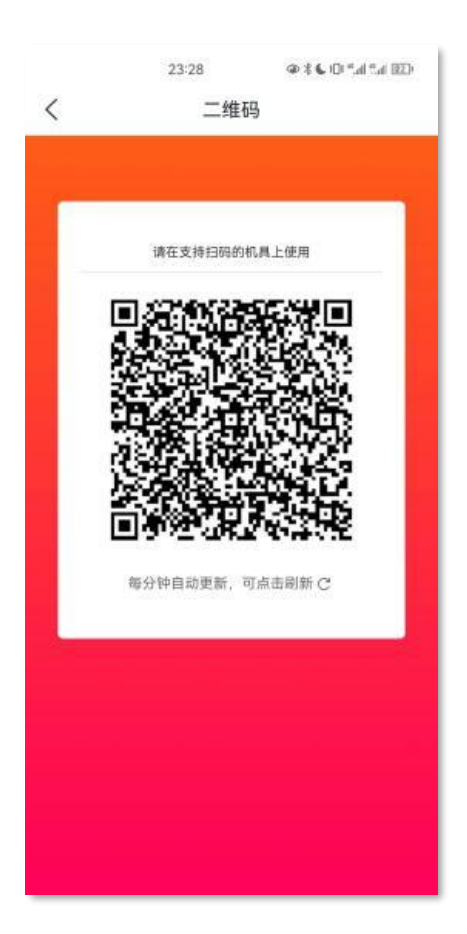

首次进入会进入二维码安全认证环节,如下图。温馨提示:"卡支付密码"默 认为身份证号后六位,字母用0代替。

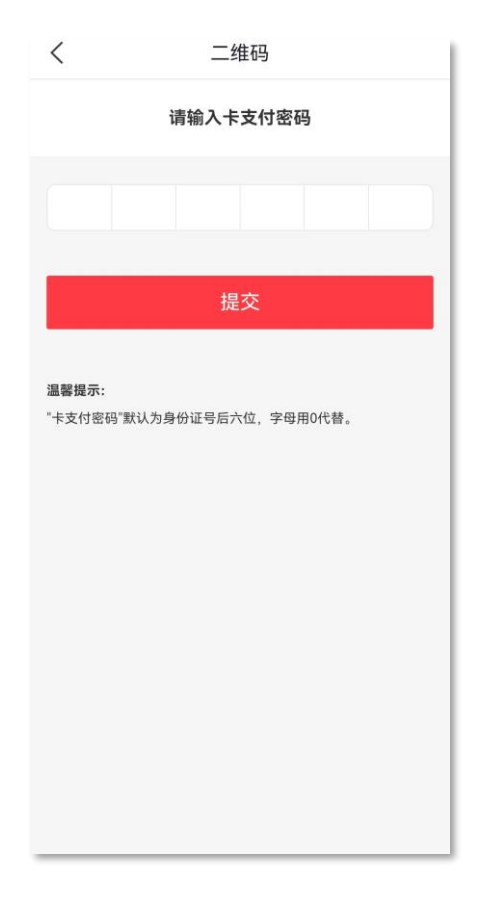

## ①使用场景:食堂/超市消费

支付方式:展示上图中的二维码。

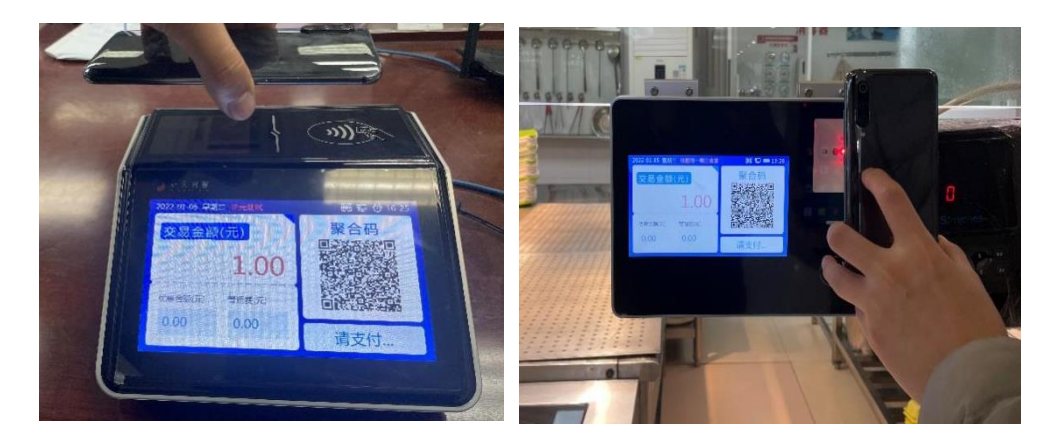

②使用场景二: 门禁/图书借阅

将二维码放置相应的识别区域进行身份识别,进行门禁通行,图书借阅。 2.2.2 扫一扫

用于食堂消费,教师多媒体中控扫码开机,宿舍扫码开门功能。点击"点击" 开启扫一扫"按钮,对消费机、中控以及宿舍门锁上的二维码进行扫码。

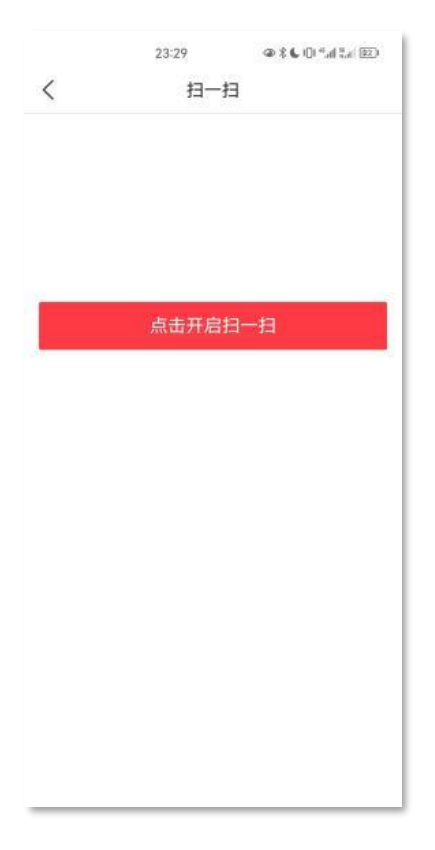

2.2.3 一键开门

用于宿舍门锁开门功能,点击"一键开门"即可打开宿舍门锁。

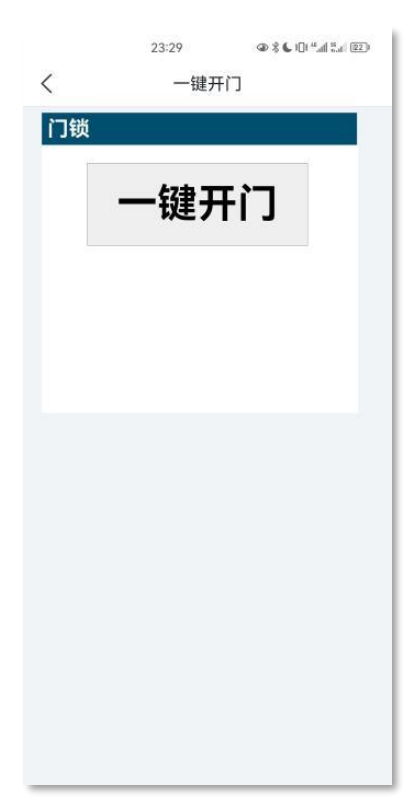

#### 2.2.4 消费账单

## 可以查看日常消费记录。

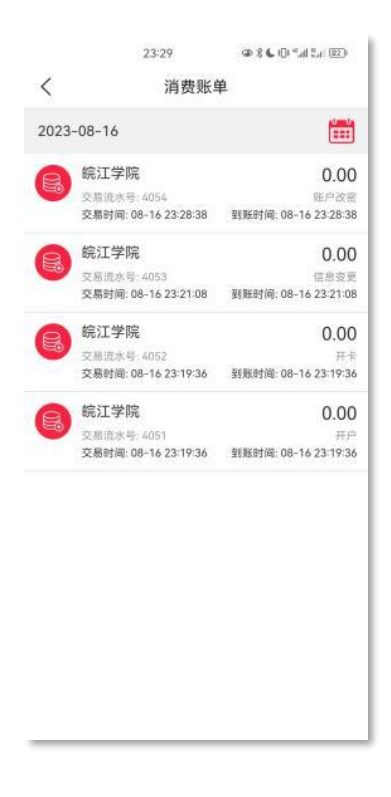

2.2.5 开水洗浴

可以进行打开水,宿舍洗澡等操作。

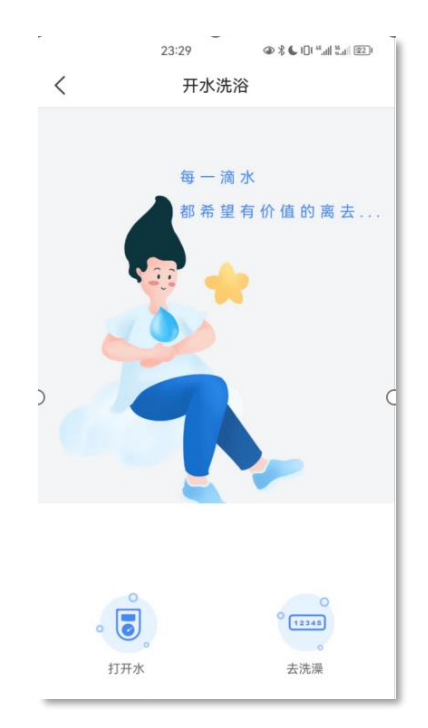

点击打开水:然后点击扫码连接设备,进行蓝牙开阀。

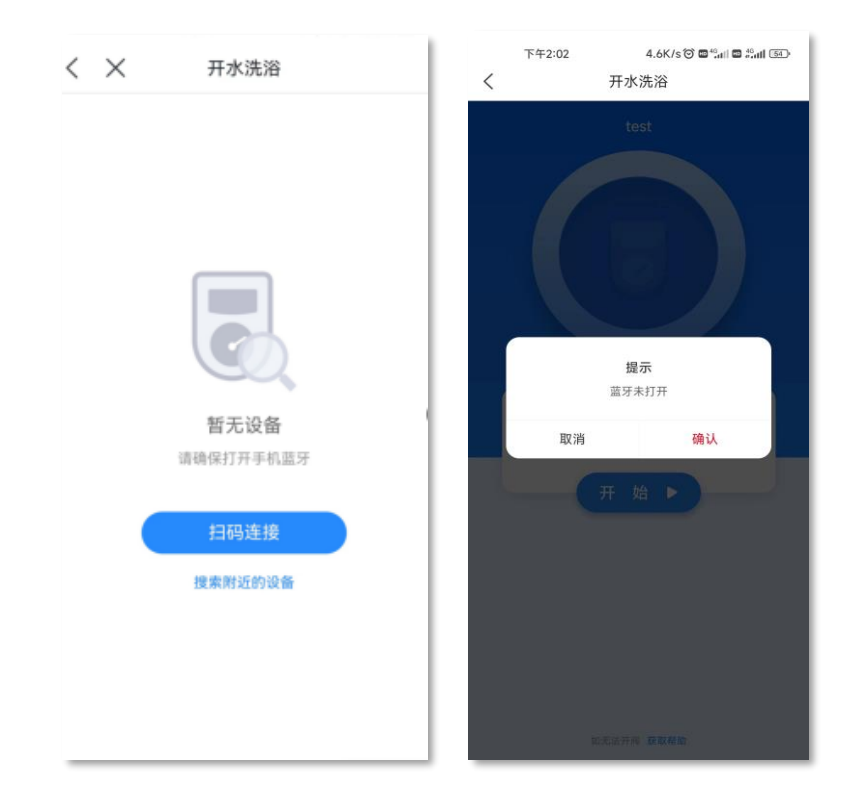

# 温馨提示:使用前请确保手机蓝牙打开。

点击去洗澡,如图获取洗澡码。(按图中提示操作)

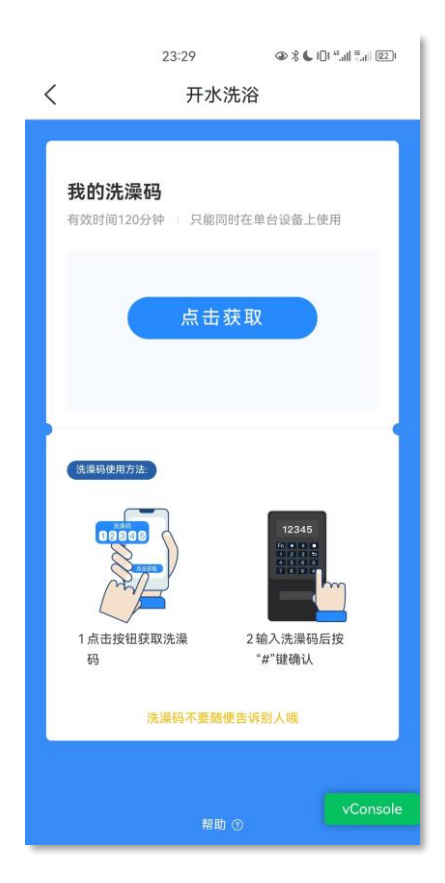

用于食堂, 超市, 浴室消费代扣功能。

点击后跳转支付宝,如图选择同意协议并开通。

| 20:21♂<br>◄ <sup>枝莞优</sup> | .ul 🗢 🕞                                                           |
|----------------------------|-------------------------------------------------------------------|
| <                          | 开通免密支付                                                            |
| 砲江学                        |                                                                   |
| 阮/二子                       | 芜湖学院(筹)                                                           |
| 服务详情                       | 当您开通校园一码通免密支付服务<br>后,您在校内食堂、超市刷校园码消<br>费,无需输入密码即可从支付宝扣<br>费,方便快捷。 |
| 支付宝账号                      | 1 March 199                                                       |
| 扣款方式                       | 按照支付设置的顺序扣款 >                                                     |
| 查看《付款授                     | 权服务协议》                                                            |
|                            | 同意协议并开通                                                           |
|                            |                                                                   |
|                            |                                                                   |
|                            | 國 支付離用支付宝                                                         |

|              | 免密签约                 |  |  |  |
|--------------|----------------------|--|--|--|
| 支付限额         |                      |  |  |  |
| 单笔限额         | ¥ 50.00              |  |  |  |
| 单日限额 ¥200.00 |                      |  |  |  |
| 签约信息         |                      |  |  |  |
| 合同编号         | 20235616062281525887 |  |  |  |
| 签约时间         | 2023.08.16 23:30:21  |  |  |  |
|              |                      |  |  |  |
|              |                      |  |  |  |
|              | 解除签约                 |  |  |  |
|              | 解除签约                 |  |  |  |
|              | 解除签约                 |  |  |  |
|              | 解除签约                 |  |  |  |
|              | 解除签约                 |  |  |  |
|              | 解除签约                 |  |  |  |
|              | 解除签约                 |  |  |  |

2.20 人脸采集

#### 2.20.1 人脸采集

(1) 登录"校芜忧", 在**"安全&管理"**中找到<mark>人脸采集</mark>, 点击进入, 选择 人脸采集

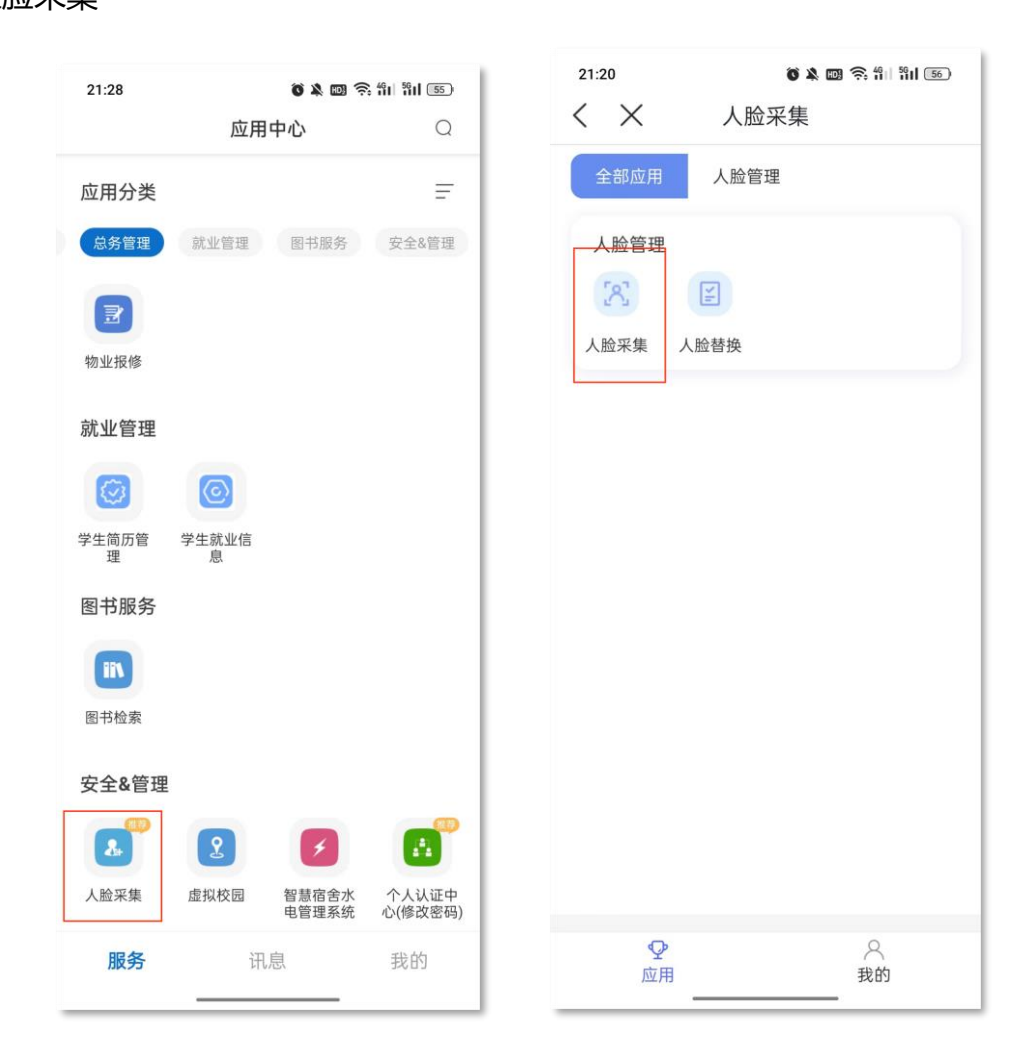

(2) 进入人脸采集页面, **点击上传**选择人脸照片, 支持拍照和相册选择, 完善必填信息后确认提交。

|        |      | - |
|--------|------|---|
| -      |      | - |
| 基础信息   |      |   |
| Г      | Anta |   |
| *用户姓名: |      |   |
| *手机号码  |      |   |
| *所属学校  |      |   |
|        | 續认   |   |
|        |      |   |

照片要求:本人正面免冠彩色头像,勿遮挡额眉,勿美颜或 ps,纯色背景, 建议蓝色或白色。格式推荐:jpg、png,480 像素 (宽) x640 像素(高),分辨 率 300dpi,或同比例更高。单张照片≤4M。 (3) 系统对照片进行质量检测,照片质量合格则完成照片采集,照片质量 不合格系统会提示异常原因并要求重新上传。

1

| $\langle \times$                                                                                                    | 人脸采集                                  | <         | ×                  | 人脸采集  |            |
|----------------------------------------------------------------------------------------------------|---------------------------------------|-----------|--------------------|-------|------------|
| 编号csxs010图/<br>图片人脸质量较                                                                                                    | 片文件不合格:人脸分析错误。<br>• 差或者没有人脸           | 可能是       |                    |       |            |
|                                                                                                    |                                       |           |                    |       | the second |
|                                                                                                    |                                       |           | Contraction of the |       | Jan Jane   |
| Provide Provide Provid |                                       |           | 新賀市                |       |            |
|                                                                                                    |                                       | 18        | 建信白                |       |            |
| 基础信息                                                                                                    | matter in-                            | - 360<br> | UE 10 /0/          |       |            |
|                                                                                                    |                                       |           |                    |       |            |
|                                                                                                    |                                       |           |                    |       |            |
|                                                                                                    | ····································· |           |                    | 《击上传  |            |
| *用户姓名:                                                                                                    |                                       | *用        | 月户姓名:              |       |            |
| *王 机 문 찌·                                                                                                    |                                       | *3        | E机号码·              | -     |            |
| - 10 - 5 - 69.                                                                                                    |                                       |           |                    |       |            |
| *所属学校                                                                                                    |                                       | "PI       | て周子り               |       |            |
|                                                                                                    | 1001                                  |           |                    | 74.51 |            |
|                                                                                                    | 细认                                    |           |                    | 明认    |            |
| L                                                                                                    |                                       | _         |                    |       |            |
|                                                                                                    |                                       |           |                    |       |            |
|                                                                                                    |                                       |           |                    |       |            |

2.20.2 人脸替换

(1) 对已有人脸用户,可以从"人脸替换"入口对自己人脸照片进行维护。

(2)人脸采集完成后,可以通过照片更新对当前照片进行替换。查看使用
规范和照片要求,如果确实需要更换人脸则点击"点我更换",打开相机拍照上
传,更换的人脸会通过人脸比对检测照片有效性,未通过检测人脸无法更新。

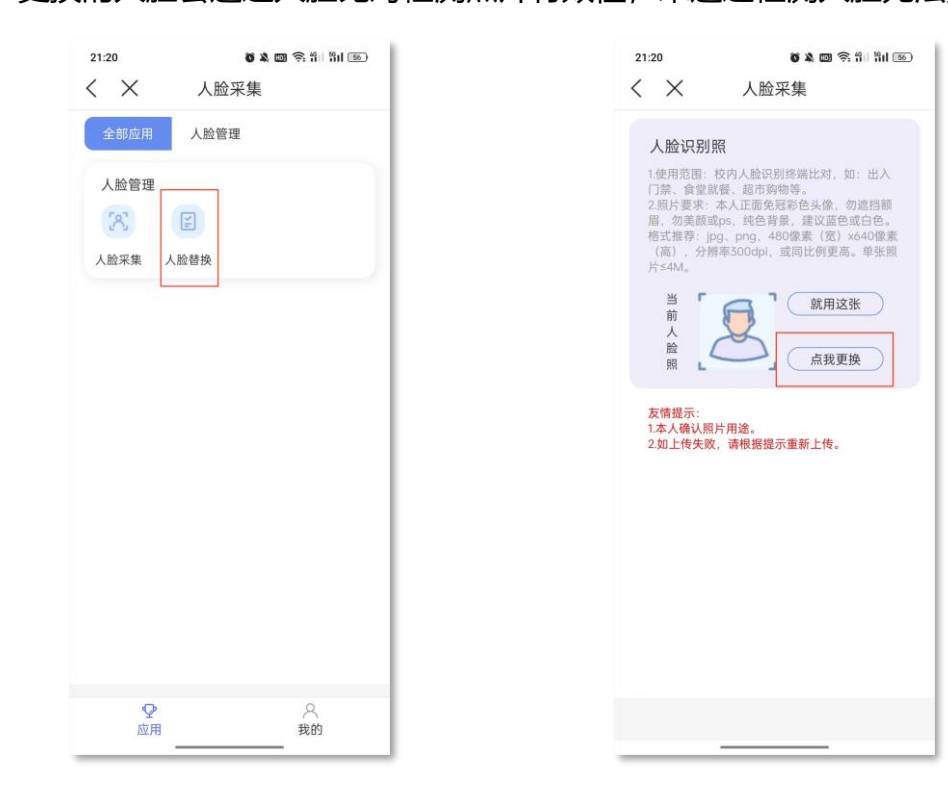

#### 2.21 校园地图

# (1) 首页进入

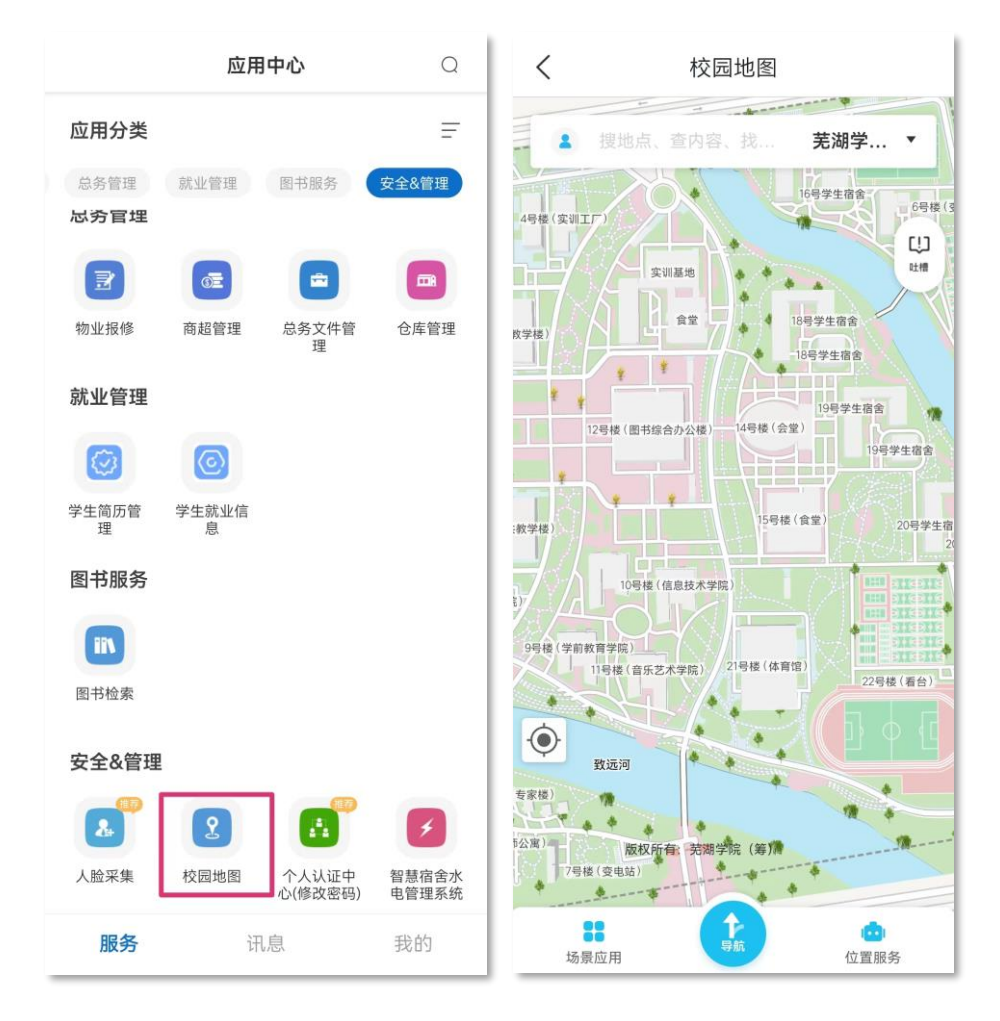

(2) 地图放大缩小

# 使用手势对地图放大缩小

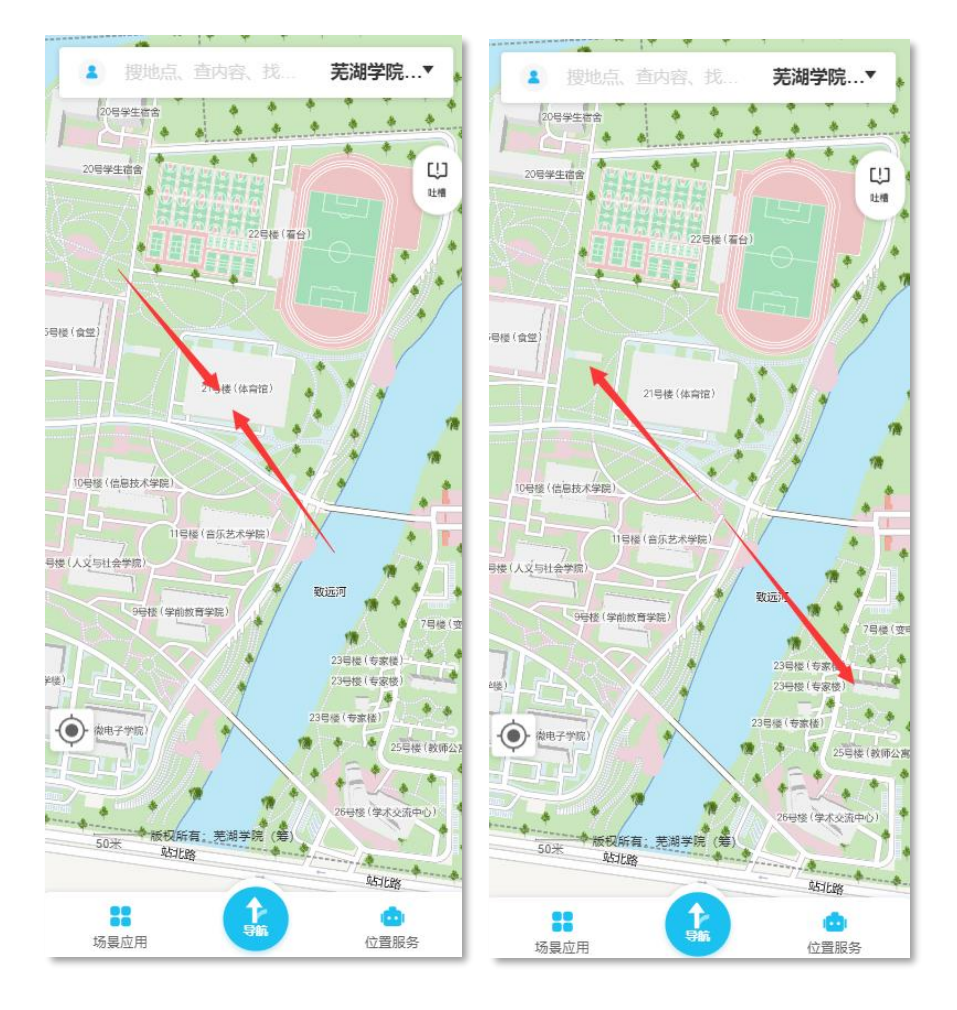

(3) 楼层切换

选择任意大楼,放大进入室内模式,选择楼层可切换至对应楼层。如图:

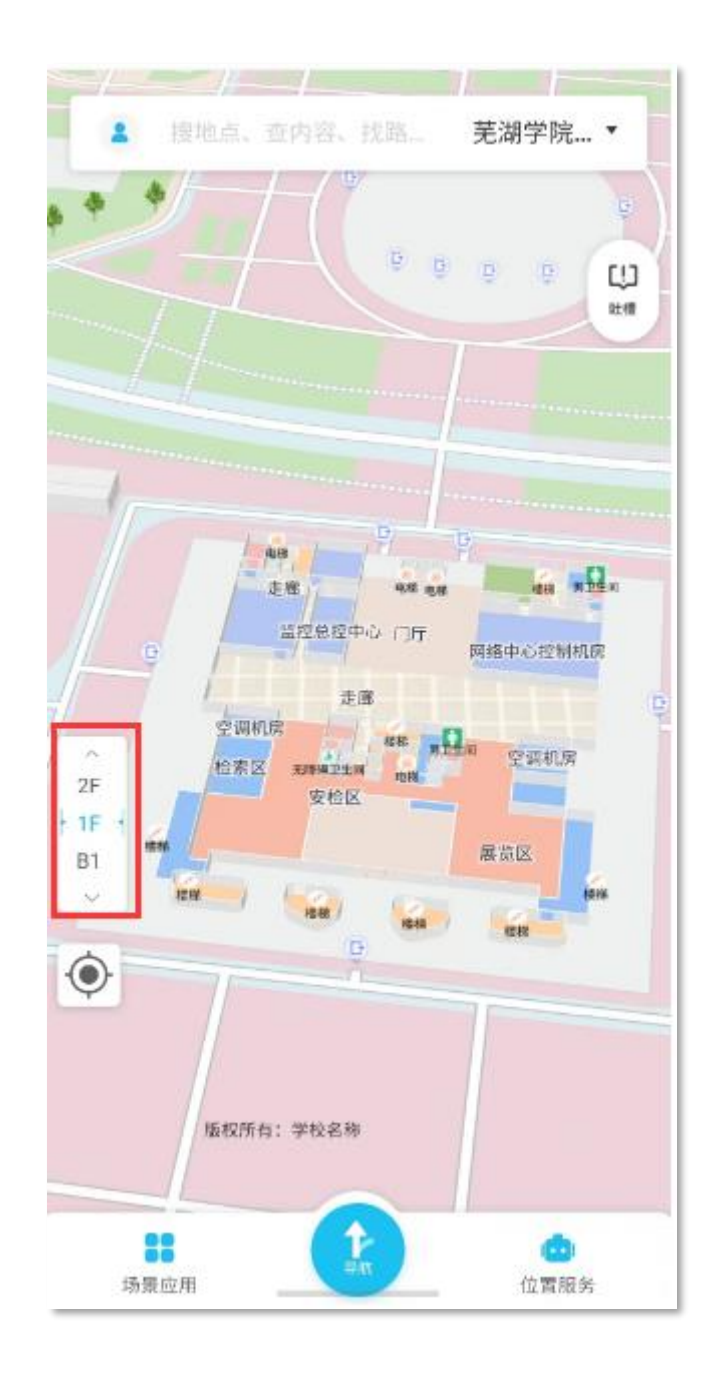

# 2.14 智慧宿舍水电管理系统

(1) 点击下方"讯息"按钮,进入消息界面,点击融门户消息对接,可以 查看水电账单信息

| 18:30   23.4K | ./s ô   | *      | al "al 🙊 🖅 | 18:30   4 | 1.6K/s 🗇 📟  |    | * "III "III 📚 74) |
|---------------|---------|--------|------------|-----------|-------------|----|-------------------|
|               | 应用      | 中心     | Q          | A         |             | 消息 |                   |
| ○ 该版块内容均      | 由学校官方提供 |        | ×          |           | 融门户消息对接     | ž  | 星期二 18:43         |
| 应用分类          |         |        | Ŧ          |           | 2023年7月的电费账 | 单  |                   |
| 我的服务          | 一码通系统   | 教务管理 网 | 络教学 迎新离    |           |             |    |                   |
| 我的服务          |         |        | 编辑         |           |             |    |                   |
|               |         |        |            |           |             |    |                   |
| 网络教学平台        |         |        |            |           |             |    |                   |
| 一码通系统         |         |        |            |           |             |    |                   |
|               |         |        |            |           |             |    |                   |
| 二维码           | 扫一扫     | 一键开门   | 消费账单       |           |             |    |                   |
| <b>S</b>      | e       |        |            |           |             |    |                   |
| 开水洗浴          | 免密签约    |        |            |           |             |    |                   |
| 教务管理          |         |        |            |           |             |    |                   |
| 相             | R       |        |            |           |             |    |                   |
| 座位预约          | 学生教学评价  | 学生课表查询 | 学生选课管理     |           |             |    |                   |
|               | P       |        |            |           |             |    |                   |
| 服务            | 讯       | 息      | 我的         | 服务        | 2           | 讯息 | 我的                |
|               | ≡ 0     | - <    |            |           | Ξ           |    | <                 |

# (2) 点击需要缴费的账单信息,即可进行缴费

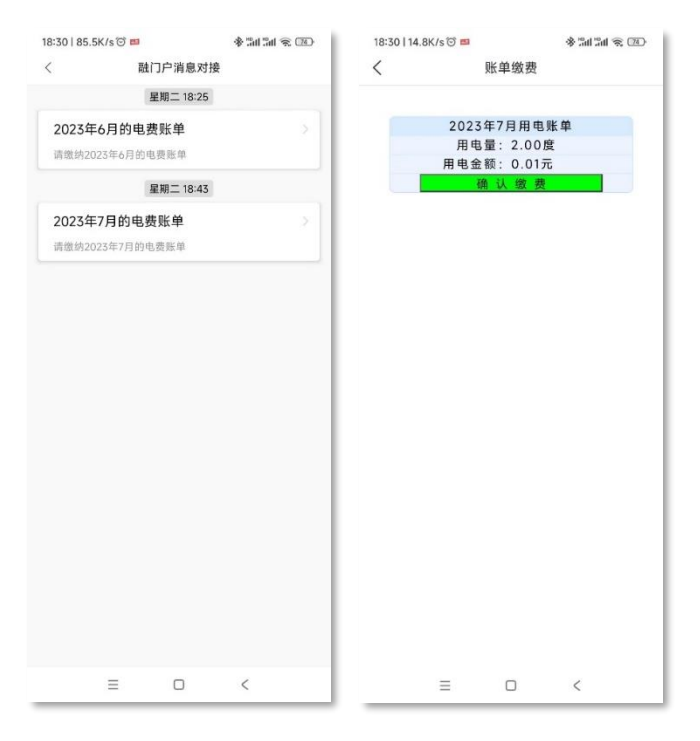

(3) 点击确认缴费按钮进行缴费, 缴费成功后跳转到成功提示页面。

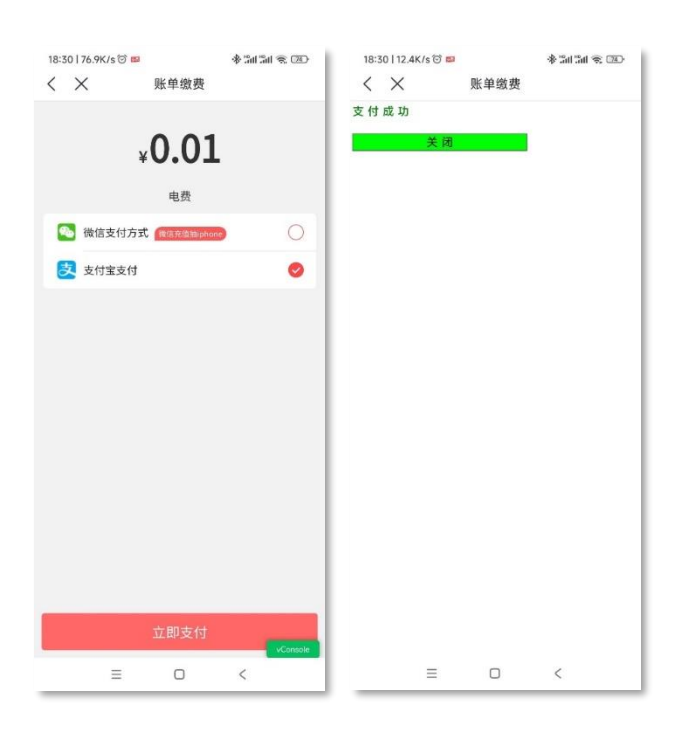